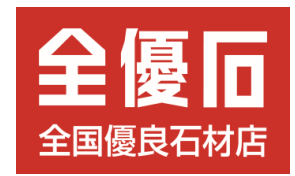

# 「第37回 全国統一 全優石お客様感謝フェア」 入力方法マニュアル

お客様 用

2024年 2月

全優石 本部事務局 TEL.03-5423-4014

### お客様の参加の流れ(1)

#### ステップ①:抽選券から応募ページにアクセス 【抽選券】※2つ折りハガキサイズ 《裏表紙》 《表紙》 購入後も安心の全優石 37 全優石 お客様感謝フェア お幕見守りサービス お近くの全優石認定店がお墓点検・お墓参り代行・お墓掃除 墓じまい・改葬等のご相談を受け付けています。 1等 10万円ギフト旅行券. -5名様 抽選で 2等 5万円ギフト旅行券 20名様 当たる! 3等 1万円ギフトカタログ.. .150名様 「お墓のお引っ越し」も 期間中に全優石認定店にて50万円以上の墓石をご成約の方に抽選権を1枚進星。 全国対応 月催見間 2024年3月1日(金)~5月31日(金) 応募単初日 2024年6月6日(木) 優良石材店 全国200社 お 想 のネットワーク 墓 3 づ を < 込 n 8 を た スマホ、タブレット等で 安心のダブル保証 「全優石認定店」は安心と信頼の証です。 QRコードを読み取ると、 お墓を建てた認定店と全優石が、 《中面》 全要石器定応の支心● 認定お墓相談員にお訊ね下さい ダブルでお墓を保証します。 特設ホームページが ※一部除外あり 第37回全国統一 立ち上がります。 ごあいさつ 全優石お客様感謝フェア このたびは、全優石認定石材店より、 お墓をご購入くださいまして、誠にありがとうございます。 2024年3月1日(金)~5月31日(金) 全優石(全国優良石材店の会)は、1983年(昭和58年)に、 期間中に50万円以上の墓石をご成約の方に抽選券を1枚進呈。 「お墓づくりは心の福祉産業」という理念に基づき、 抽選で10万円ギフト旅行券をはじめ、合計175名様にプレゼント (重複当選はありません。 これからお墓をお求めになられるお客様の安心の目印になる ことを目的として設立した、わが国で最初の墓石業の全国組織です。 2008年からは一般社団法人の認定を受け、震災被災地の 1等 10万円ギフト旅行券……5名様 復興支援事業、世界遺産アンコールワット遺跡の参道修復事業 2 5万円ギフト旅行券 ...... 20名様 国土緑化推進機構の「緑の募金」活動など、ボランティア活動を通じて 3等 1万円ギフトカタログ......150名様 社会貢献活動や環境問題にも積極的に取り組んでおります。 お墓は、あなたやあなたの大切なご家族が安らかに眠る場所であり <応募方法> ご家族の絆を深め、ご家族の想い出を語り継ぐ癒しの空間でもあります。 下記特設サイトに記載のID、パスワードでログインいただき そして、世代を越えて受け継いでいくかけがえのないものです。 抽選会の登録とアンケートのご回答をお願いいたします。 当選者の発表は、賞品の発送をもって代えさせていただきます。 ですから、私たち全優石では、お墓を建てる前だけではなく くあなたの広幕口数 建て終わった後も責任をもって「お墓守り」のお手伝いを <本なたの抽漫兼日 パソコンで、 させていただくことを大切に考えております。 「全優石お客様感謝フェア」は、そうした私どもの感謝の気持ちを、 Google、Yahoo!等の お客様にお届けするために実施している 抽選会への登録とアンケートへの回答はこちらから 年に一度の全国統一フェアです。 検索トップにURLを入力すると、 今後とも全優石のお店を、 ID:000000 パスワード:000000 どうぞよろしくお願い申し上げます。 特設ホームページが立ち上がります。 https://mr6.jp/orca/TT20240331/A/T 余優石 会長 吉田岳 お開合せ 下記へどうう

## お客様の参加の流れ(2)

| テップ②:お客様による抽選会参                                                                                                    | 参加登録(1) ※以降の説明ではスマホ画                                                                                                    | 面を使用していますが、パソコンの画面も内容は同一て                                                                                                    |  |
|----------------------------------------------------------------------------------------------------|----------------------------------------------------------------------------------------------------|----------------------------------------------------------------------------------------------------|--|
| 特設ホームページのトップ画面です。                                                                                                    | トップページの下部の入力欄に、手持ちの抽<br>選券のID、パスワードを入力します。                                                                                                    | 入力内容に誤りがあると、エラーメッセージが<br>出て、再確認を促します。                                                                                                    |  |
| ぁあ   ● orcademo2.cyze.jp   ⑦                                                                                                    | in orcademoz.cyze.jp<br>抽選で10万円ギフト旅行券をはじめ、                                                                                                    | ■ orcademo2.cyze.jp<br>し里復ヨ選はのりません。)                                                                                                    |  |
| 第37回全国統一 全優石お客様感謝フェア                                                                                                    | 合計175名様にフレゼント!<br>(重複当選はありません。)                                                                                                    | このアンケートは、お客様が一生に一度の建墓の<br>後悔のない選択や建墓後もご安心していただくた                                                                                                    |  |
| 第37回全国統一<br>全優石お客様感謝フェア<br>2024年3月1日(金)~5月31日(金)<br>全優石認定店で期間中に墓石ご契約の方、<br>50万円につき抽選券を1枚贈呈。<br>抽選で10万円ギフト旅行券をはじめ、<br>合計175名様にプレゼント!<br>(重複当選はありません。) | このアンゲートは、お客様か一生に一度の建墨の<br>後悔のない選択や建墓後もご安心していただくた<br>めに、一般社団法人 全国優良石材店の会(全優<br>石)が2004年から実施しております消費者のお<br>墓に対する意識とお墓購入に関する実態調査で<br>す。<br>お客様の貴重なご意見を参考にしたく、ご協力の<br>ほどよろしくお願いいたします。<br>なお、お客様からのご回答は統計的に処理するた<br>めだけに利用し、個人のお名前が出ることは一切<br>ありません。 | 石)が2004年から実施しております消費者のお<br>墓に対する意識とお墓購入に関する実態調査で<br>す。<br>お客様の貴重なご意見を参考にしたく、ご協力の<br>ほどよろしくお願いいたします。<br>なお、お客様からのご回答は統計的に処理するた<br>めだけに利用し、個人のお名前が出ることは一切<br>ありません。 |  |
| このアンケートは、お客様が一生に一度の建墓の<br>後悔のない選択や建墓後もご安心していただくた<br>めに、一般社団法人 全国優良石材店の会(全優<br>石)が2004年から実施しております消費者のお                                                | 抽選券下部に記載されている、<br>ID・パスワードを入力し、<br>アンケートに回答の上ご応募ください。                                                                                                    | ID・パスワードを入力し、<br>アンケートに回答の上ご応募ください。<br>ログインID: <b>A00001</b>                                                                                                    |  |
| 墓に対する意識とお墓購入に関する実態調査で<br>す。<br>お客様の貴重なご意見を参考にしたく、ご協力の<br>ほどよろしくお願いいたします。                                                                             | ログインID:                                                                                                    | パスワード: ●●●●●●●<br>[ログインID]、又は [パスワード] が違います。                                                                                                    |  |
| なお、お各様からのご回答は統計的に処理するためだけに利用し、個人のお名前が出ることは一切                                                                                                    | 次                                                                                                    | 次 ^ >>                                                                                                    |  |

ステップ②:お客様による抽選会参加登録(2)

### お客様の参加の流れ(3)

#### ログイン後、手持ちの抽選券の抽選番号を 契約店の選択画面ページに移ります。 入力します。 Ç Ç orcademo2.cyze.jp orcademo2.cyze.jp ああ ああ 第37回全国統一 全優石お客様感謝フェア 第37回全国統一 全優石お客様感謝フェア 抽選券下部に記載されている、抽選番号を **S**1 入力してください。 あなたの契約店はテスト8 石の店〇〇 で登録されています。 ID [A00030] の抽選番号 テスト8 石の店〇〇で間違いありませ いいえ、違います 前のページに戻る場合は下の「戻る」ボタンを押してくださ 610 前のページに戻る場合は下の「戻る」ボタンを押してくださ ※ブラウザ上の戻るボタンを押してしまうと入力が始めから 610 になってしまうためご注意ください。 ※ブラウザ上の戻るボタンを押してしまうと入力が始めから になってしまうためご注意ください。 次へ >> << 戻る 次へ >> > ſĴ C ſĴ C < <

表示された店舗があっている場合は、次へ進 みます。

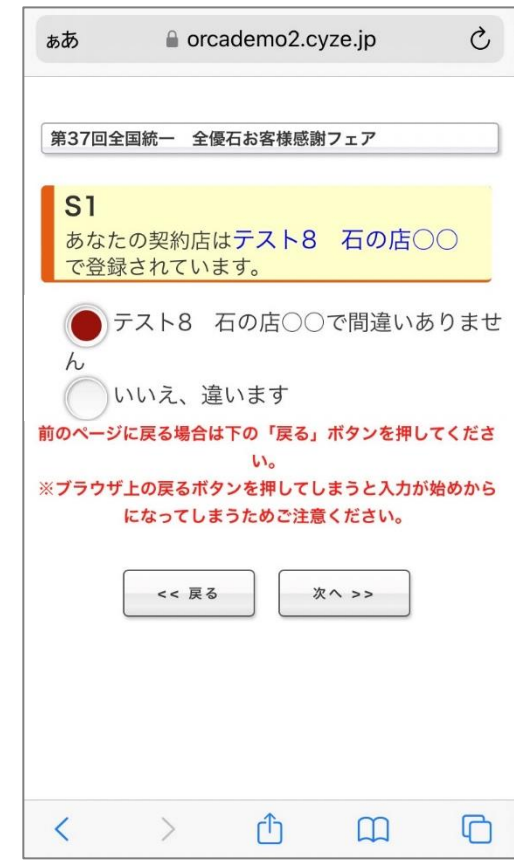

### お客様の参加の流れ(4)

### ステップ②:お客様による抽選会参加登録(3)

#### 「いいえ、違います」を選ぶと、 石材店の選択画面が開きます。

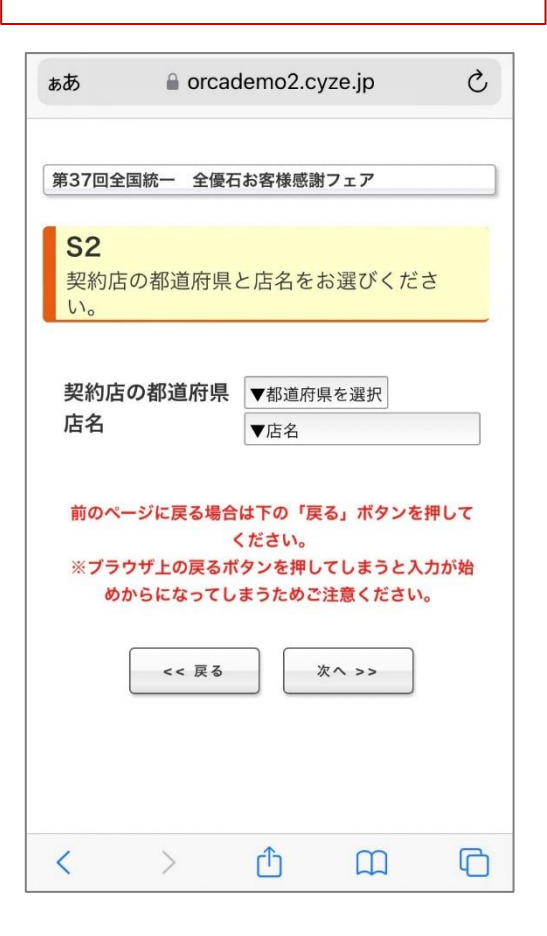

プルダウンメニューから、石材店が所在する 都道府県を選択します。

| ぁあ                 | orcademo2.cy | ze.jp | S |
|--------------------|--------------|-------|---|
| 第37回全国統一           | 全優石お客様感謝     | フェア   |   |
| <b>S2</b><br>契約店の都 | ✓ ▼都道府県を     | 選択    |   |
| い。                 | 北海道          |       |   |
| 契約店の都              | 青森県          |       |   |
| 店名                 | 岩手県          |       |   |
|                    | 宮城県          |       |   |
| 前のペーシに             | 秋田県          |       |   |
| ※フラウサ⊥-<br>めからに    | 山形県          |       |   |
| <b>—</b>           | 福島県          |       |   |
|                    | 茨城県          |       |   |
|                    | 栃木県          |       |   |
|                    | 群馬県          |       |   |
| < >                | Ľ            | БШ    | Ľ |

#### プルダウンメニューから、 石材店名を選択します。

| 第37回全国統一           | 全優石お客様感謝フェア         |  |
|--------------------|---------------------|--|
| <b>S2</b><br>契約店の都 | ✓ ▼店名               |  |
| い。                 | (株)種本石材             |  |
| 契約店の都              | (有) 岡本石材工業          |  |
| 店名                 | (株) 溝口石材工業          |  |
|                    | 山崎石材工業(株)           |  |
| 前のページに             | (株)森石材              |  |
| ※ブラウザ上<br>めからに     | (有) マル安 三上石材<br>工業所 |  |
|                    | この中にはない             |  |
|                    | (株)石乃店のづき           |  |
|                    | (株)斎藤石材             |  |
| /                  | (株)小向石材工業           |  |

### お客様の参加の流れ(5)

### ステップ③:アンケートへの回答

### 石材店の確認後、 アンケート回答画面が開きます。

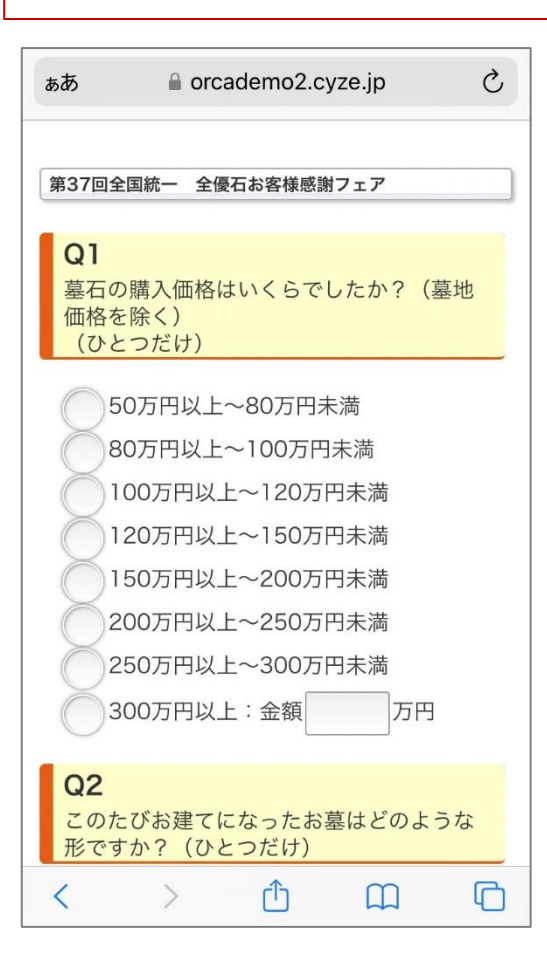

回答漏れがあるとエラーメッセージが出て、 先に進むことができません。

Ç ぁあ orcademo2.cyze.jp 第37回全国統一 全優石お客様感謝フェア Q1 墓石の購入価格はいくらでしたか?(墓地 価格を除く) (ひとつだけ) 回答を選択してください。 50万円以上~80万円未満 80万円以上~100万円未満 100万円以上~120万円未満 120万円以上~150万円未満 150万円以上~200万円未満 200万円以上~250万円未満 250万円以上~300万円未満 300万円以上:金額 万円 Q2 このたびお建てになったお墓はどのような C رأ <  $\square$ 

#### 複数の回答が可能な設問もあります。

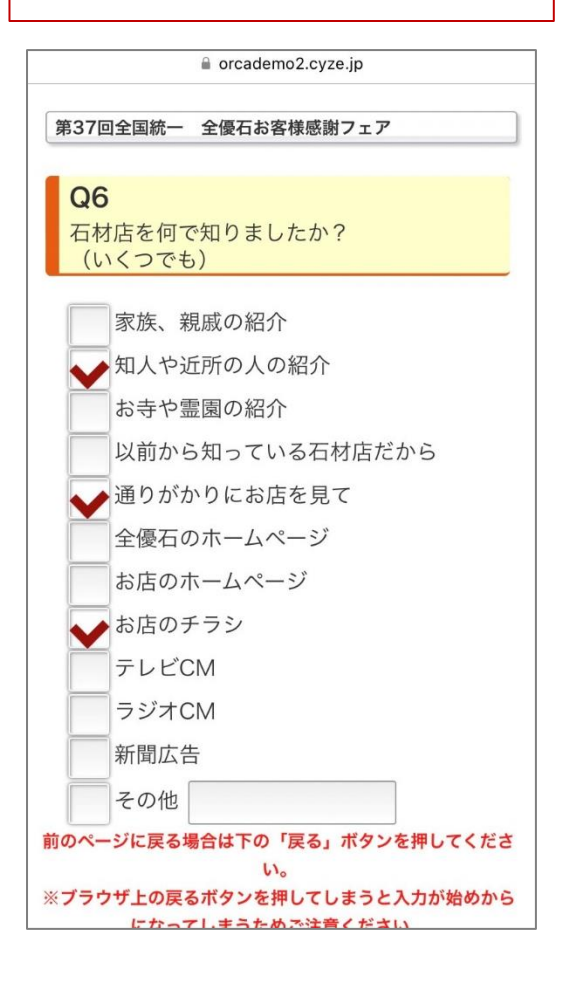

### お客様の参加の流れ(6)

### ステップ④:個人情報の登録

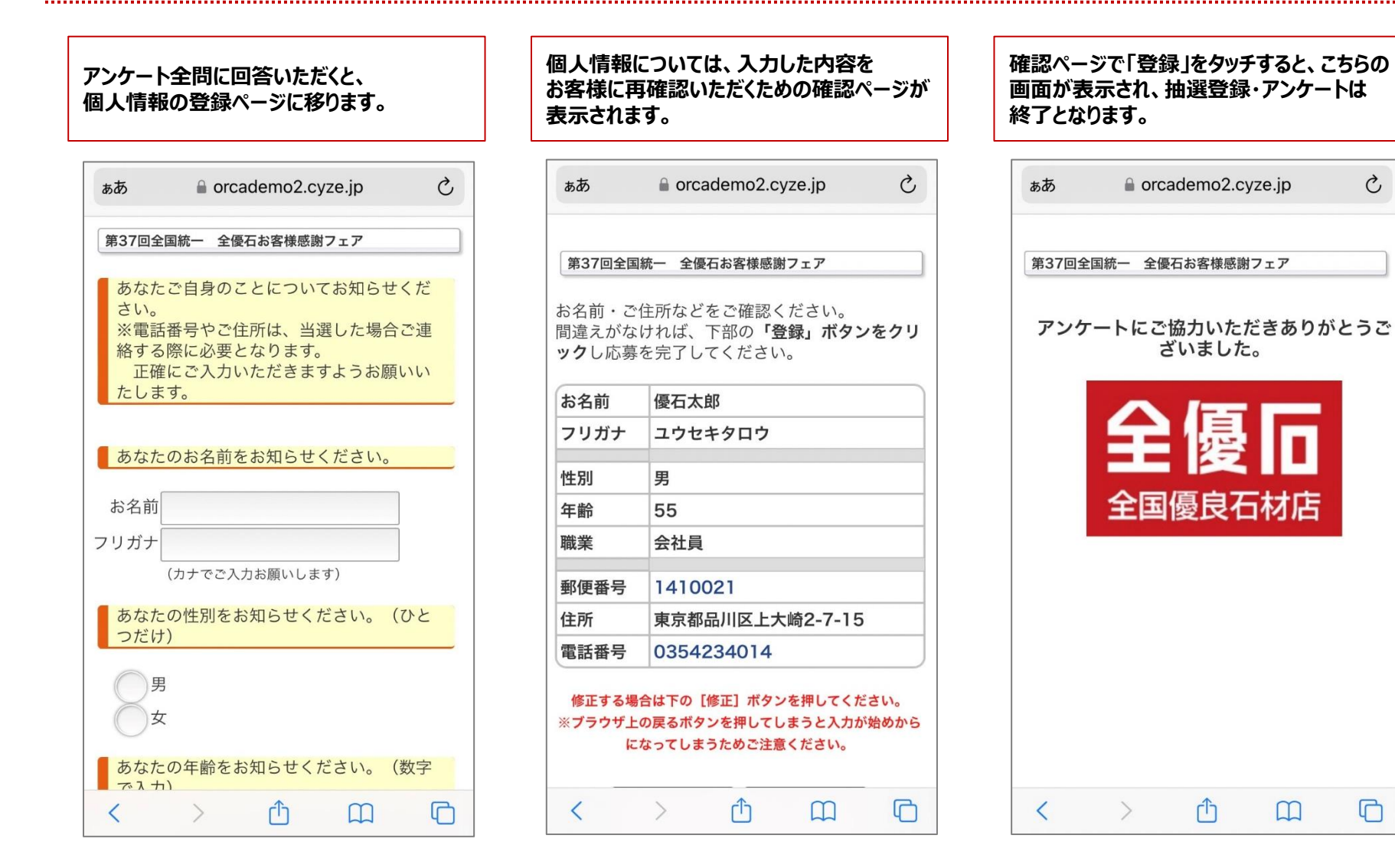

Ç

C

お問い合わせ先

### 不明点、また実際のトラブルやお困り事等については、 本部事務局までお問い合わせ、ご連絡願います。

全優石 本部事務局 TEL:03-5423-4014